# Seamless and Secure Access (SSA) Manual Configuration Guide for Windows XP

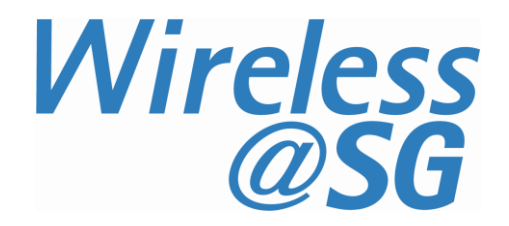

## 1 Enable Wi-Fi

c)

- a) Please refer to your computer's user manual to enable the Wireless (Wi-Fi) connection.
- b) Please click **Switch to Classic View** in the Control Panel before following the instructions in this user guide.

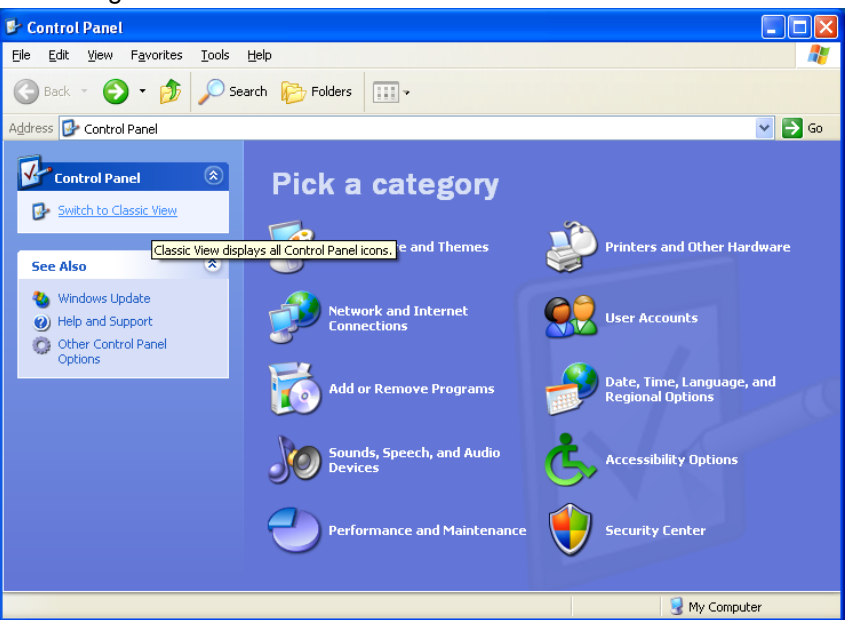

Click Start and then select Control Panel. In Control Panel, select Administrative Tools. In Administrative Tools, click Services and scroll to the bottom and make sure the Wireless Zero Configuration service is started.

| 🍓 Services         |                                          |                               |             | <u>_     ×</u> |
|--------------------|------------------------------------------|-------------------------------|-------------|----------------|
| Eile Action View I | Help                                     |                               |             |                |
| ← → 🖪 🖬 🖸          | 🗟 😰 🖬   🕨 🗉 II 🖦                         |                               |             |                |
| Services (Local)   | Services (Local)                         | ,                             |             |                |
|                    | Wireless Zero Configuration              | Name 🛆                        | Description | Status         |
|                    | -                                        | 🆓 WebClient                   | Enables Wi  | Started        |
|                    | Stop the service                         | 🆓 Windows Audio               | Manages a   | Started        |
|                    | Restart the service                      | 🆓 Windows CardSpace           | Securely e  |                |
|                    |                                          | 🆓 Windows Driver Foundatio    | Manages u   | Started        |
|                    | Description:                             | 🏶 Windows Firewall/Internet   | Provides n  | Started        |
|                    | Provides automatic configuration for the | 🆓 Windows Image Acquisitio    | Provides im | Started        |
|                    | ouz. 11 adapters                         | 🆓 Windows Installer           | Adds, modi  |                |
|                    |                                          | 🏶 Windows Live ID Sign-in As  | Enables Wi  | Started        |
|                    |                                          | 🍓 Windows Management Ins      | Provides a  | Started        |
|                    |                                          | 🆓 Windows Management Ins      | Provides s  |                |
|                    |                                          | 🆓 Windows Media Player Net    | Shares Win  |                |
|                    |                                          | 🍓 Windows Presentation Fou    | Optimizes   |                |
|                    |                                          | 🆓 Windows Search              | Provides c  | Started        |
|                    |                                          | 🆓 Windows Time                | Maintains d | Started        |
|                    |                                          | 🆓 Wired AutoConfig            | This servic |                |
|                    |                                          | 🐝 Wireless Zero Configuration | Provides a  | Started        |
|                    |                                          | 🍓 WMI Performance Adapter     | Provides p  |                |
|                    |                                          | 🆓 Workstation                 | Creates an  | Started 💌      |
|                    |                                          | •                             |             | ►              |
| <u> </u>           | Extended Standard                        |                               |             |                |
|                    |                                          |                               |             |                |

<u>Note</u>: If you are using a third-party Wi-Fi manager, e.g., Intel PROSet, ThinkVantage Access Connections, etc., please disable it before following the instructions in this guide. Alternatively, you may use the third-party Wi-Fi manager to configure the settings stated in this guide. If you need help to use your third-party Wi-Fi manager, please refer to the instruction manual provided by the manufacturer.

# 2 Connect to Wireless@SG via SSA

## a) Click Start and select Control Panel.

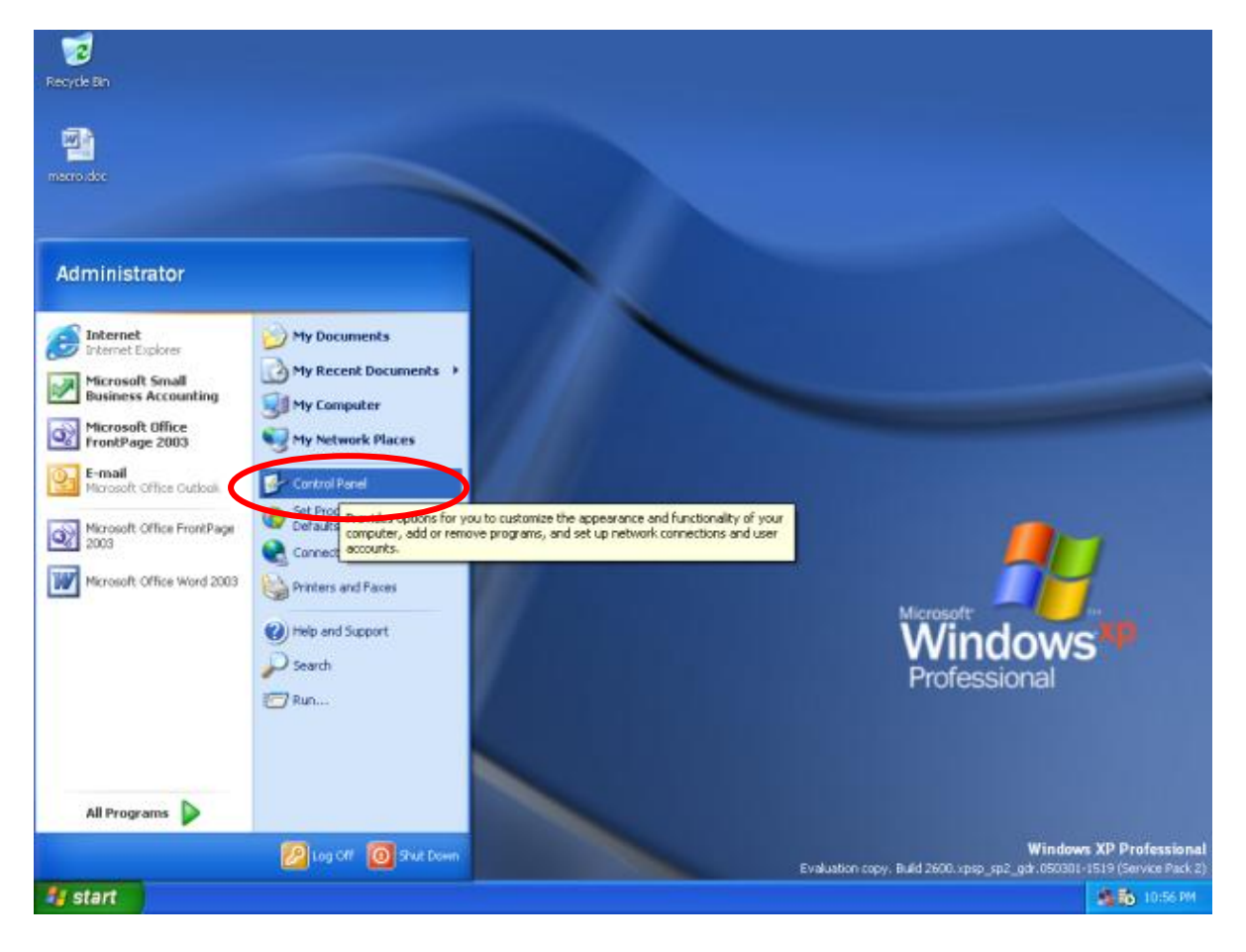

## b) In Control Panel, select Network Connections.

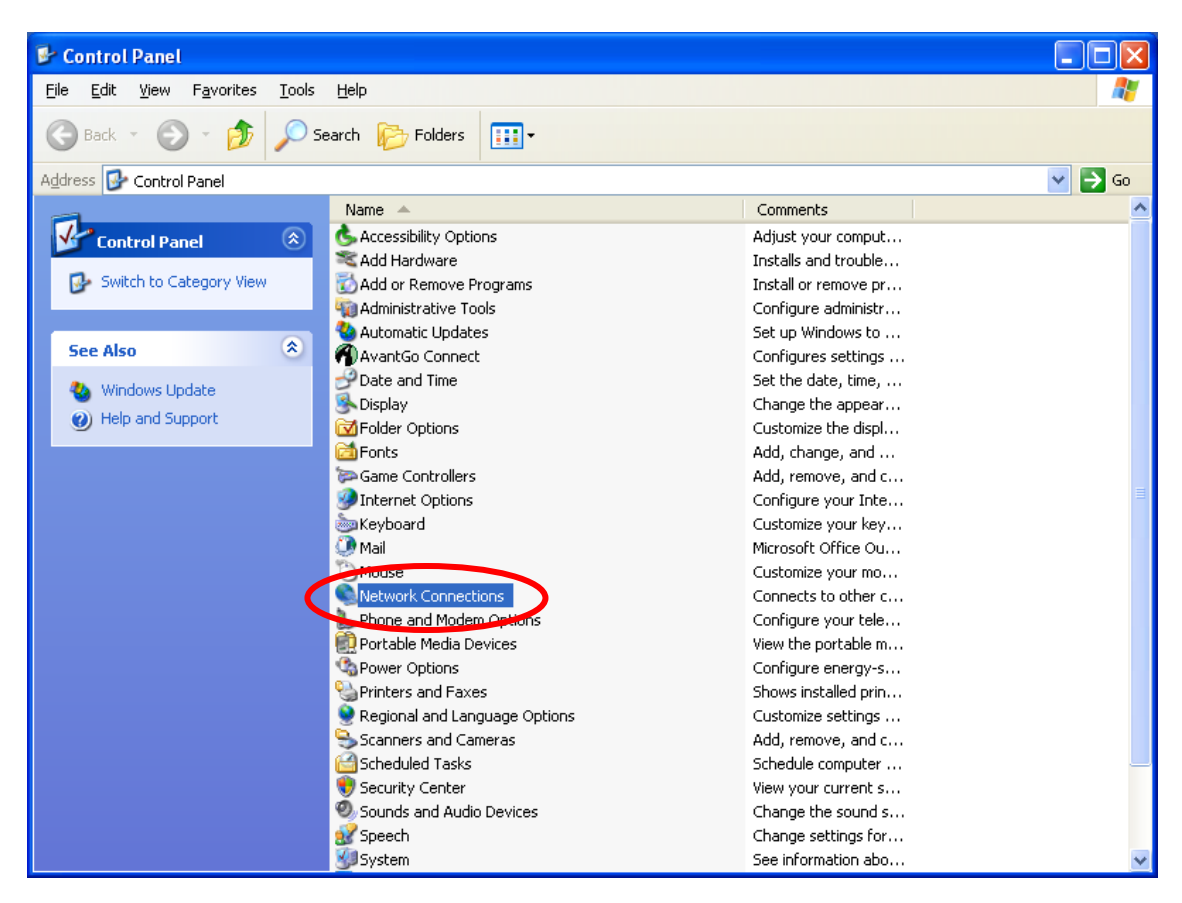

c) Right-click Wireless Network Connection and select Properties.

| LAN or High-Speed Internet                |                                                                                       |                                                                                  |
|-------------------------------------------|---------------------------------------------------------------------------------------|----------------------------------------------------------------------------------|
| Connected, Firewalled<br>1394 Net Adapter | Local Area Connection<br>Network cable unplugged, Fire<br>Intel(R) PRO/100 VE Network | Local Area Connection 2<br>Disabled, Firewalled<br>Cisco Systems SSL VPN Adapter |
| Whet I                                    | VMware Network Adapter                                                                | Wireless Network Connection<br>Not connected, Firewalled                         |
|                                           |                                                                                       | Disable                                                                          |
|                                           |                                                                                       | View Available Wireless Networks                                                 |
|                                           |                                                                                       | Status                                                                           |
|                                           |                                                                                       | Repair                                                                           |
|                                           |                                                                                       | Bridge Connections                                                               |
|                                           |                                                                                       | Create Shortcut                                                                  |
|                                           |                                                                                       | Delete                                                                           |
|                                           |                                                                                       | Rename                                                                           |
|                                           |                                                                                       | Properties                                                                       |

#### d) Click on the Wireless Networks tab.

| 🕹 Wireless Network Connection Properties 🛛 🛛 🔀                                                                                                    |
|----------------------------------------------------------------------------------------------------|
| General Wireless Networks Advanced                                                                                                    |
| Connect using:                                                                                                    |
| Atheros AR5006X Wireless Network                                                                                                    |
| This connection uses the following items:                                                                                                    |
| <ul> <li>Client for Microsoft Networks</li> <li>File and Printer Sharing for Microsoft Networks</li> <li>QoS Packet Scheduler</li> <li>Internet Protocol (TCP/IP)</li> </ul> |
| Install Uninstall Properties                                                                                                    |
| Allows your computer to access resources on a Microsoft<br>network.                                                                                                    |
| <ul> <li>Show icon in notification area when connected</li> <li>Notify me when this connection has limited or no connectivity</li> </ul>                                     |
| OK Cancel                                                                                                    |

e) At the Wireless Networks tab, click Add...

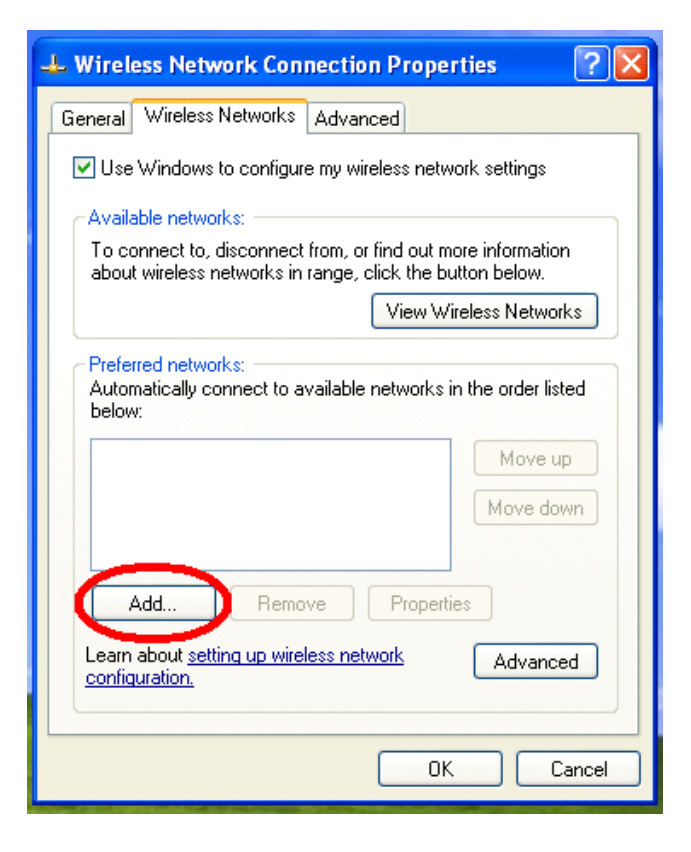

- f) Configure the **Association** tab as follows:
  - Network name (SSID): Wireless@SGx.
  - **Network Authentication**: WPA.
  - Data encryption: TKIP

| Connection           | Association Authentication                                                                                         |
|----------------------|----------------------------------------------------------------------------------------------------|
| Wireless@SGx         | Network name (SSID):                                                                                               |
|                      | Wireless network key                                                                                               |
| y for the following: | This network requires a ke                                                                                         |
| WPA                  | Network <u>A</u> uthentication:                                                                                    |
| TKIP                 | Data encryption:                                                                                                   |
|                      | Network <u>k</u> ey:                                                                                               |
|                      | Confirm network key:                                                                                               |
| 1                    | Key inde <u>y</u> (advanced);                                                                                      |
| me automatically     | The key is provided fo                                                                                             |
| 1 and automatically  | Network <u>k</u> ey:<br>Confirm network key:<br>Key inde <u>x</u> (advanced):<br>☑ T <u>h</u> e key is provided fo |

## g) Configure the **Authentication** tab as follows:

• EAP type: Protected EAP (PEAP)

## Click on the Properties button

| Association                | Authentication                                                         |
|----------------------------|------------------------------------------------------------------------|
| Select this<br>wireless Et | option to provide authenticated network access for<br>hernet networks, |
| ✓ Enable                   | IEEE 802.1x authentication for this network                            |
| EAP type:                  | Protected EAP (PEAP)                                                   |
| Authen                     | ticate as computer when computer information is available              |
| Autheni<br>unavail         | ticate as guest when user or computer information is<br>able           |

- h) Configure the following Protected EAP Properties:
  - Validate server certificate: Check
  - **Trusted Root Certification Authorities**: Go Daddy Class 2 Certification Authority. Note: If you cannot find Go Daddy Class 2 Certification Authority under Trusted Root Certification Authorities, go to <u>http://support.microsoft.com/kb/931125</u> to download and install the Root Certificates update.
  - Select Authentication Method: Secured password (EAP-MSCHAP v2).
  - Enable Fast Reconnect: Uncheck

Click on Configure...

|      | Connect to these servers:                                                            |
|------|--------------------------------------------------------------------------------------|
| Tru  | sted <u>R</u> oot Certification Authorities:                                         |
|      | GlobalSign 🗠                                                                         |
|      | GlobalSign Root CA                                                                   |
|      | GlobalSign Root CA                                                                   |
|      | CLOBALTRUST                                                                          |
| V    | Go Daddy Class 2 Certification Authority                                             |
| H    | Government Root Certification Addrivity                                              |
|      |                                                                                      |
| 1    |                                                                                      |
|      | Do not prompt user to authorize new servers or trusted<br>certification authorities. |
| lect | Authentication Method:                                                               |
| ecu  | red password (EAP-MSCHAP v2)                                                         |
|      |                                                                                      |

i) Uncheck Automatically use my Windows logon name and password (and domain if any)

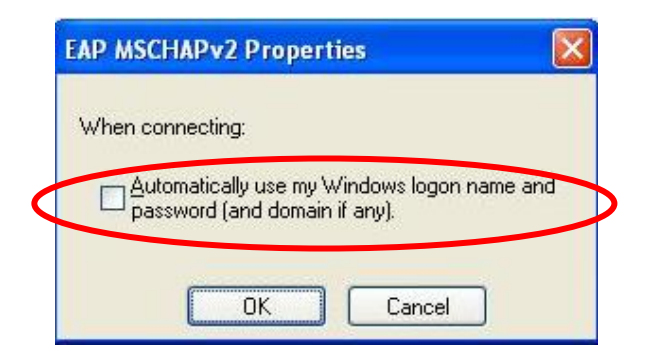

- j) Click OK and OK again to return to Control Panel.Close Control Panel and return to the Windows desktop.
- k) After configuration, a popup will appear over the taskbar. Click on the popup and a login screen will appear.

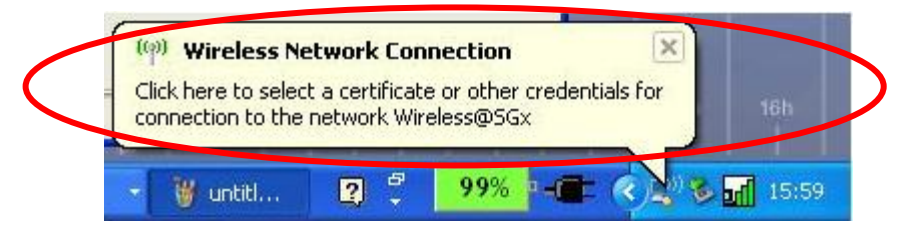

I) In the User name box, enter your Wireless@SG username followed by @domain format. In the Password box, enter your Wireless@SG password. Leave the Logon domain box empty.

| Licer name: | username@domain |   |
|-------------|-----------------|---|
| Oper Hamer  |                 |   |
| Bassword:   | ••••            |   |
| Bassword:   | ••••            | t |
| Eassword:   | ••••            | T |
| Eassword:   | ••••            |   |

# **3** Uninstall SSA profile

Follow the steps below to remove the Wireless@SGx settings:

a) Click **Start** and then select **Control Panel**.

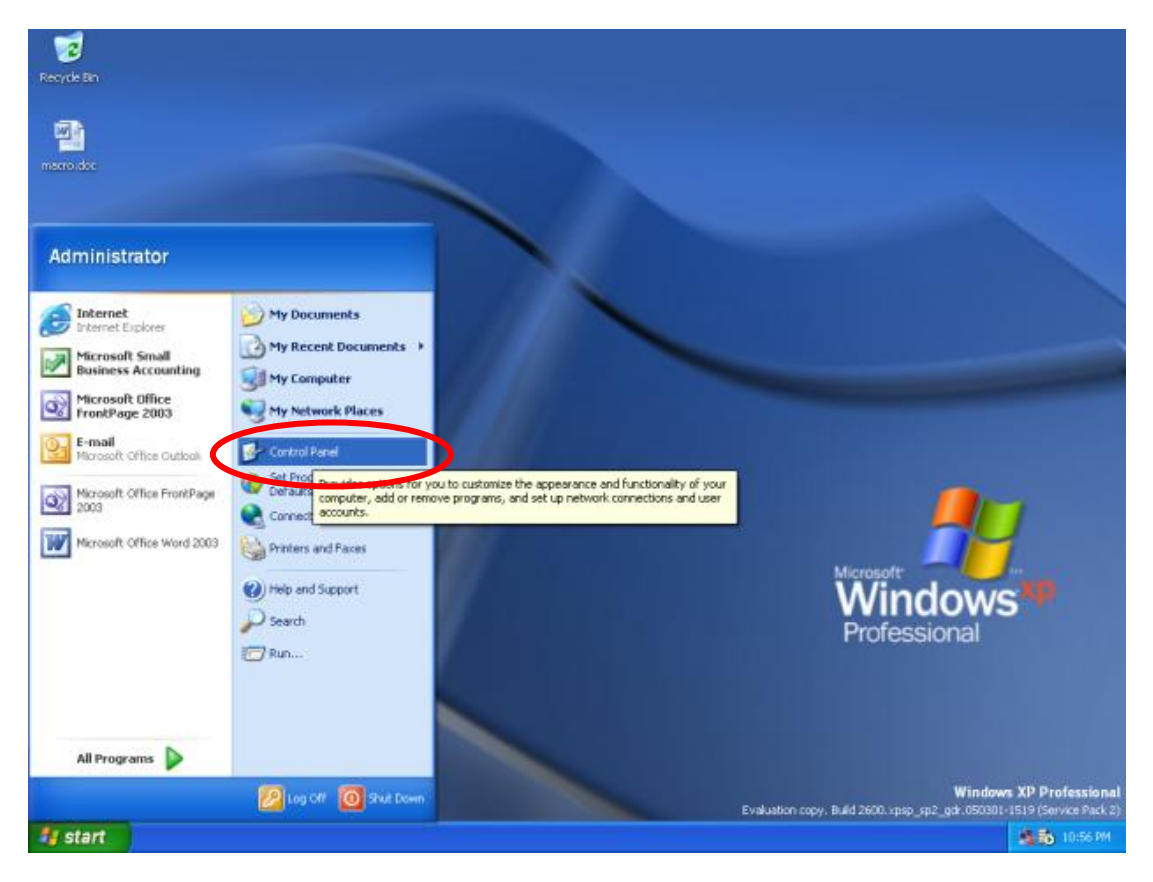

b) In Control Panel, select Network Connections.

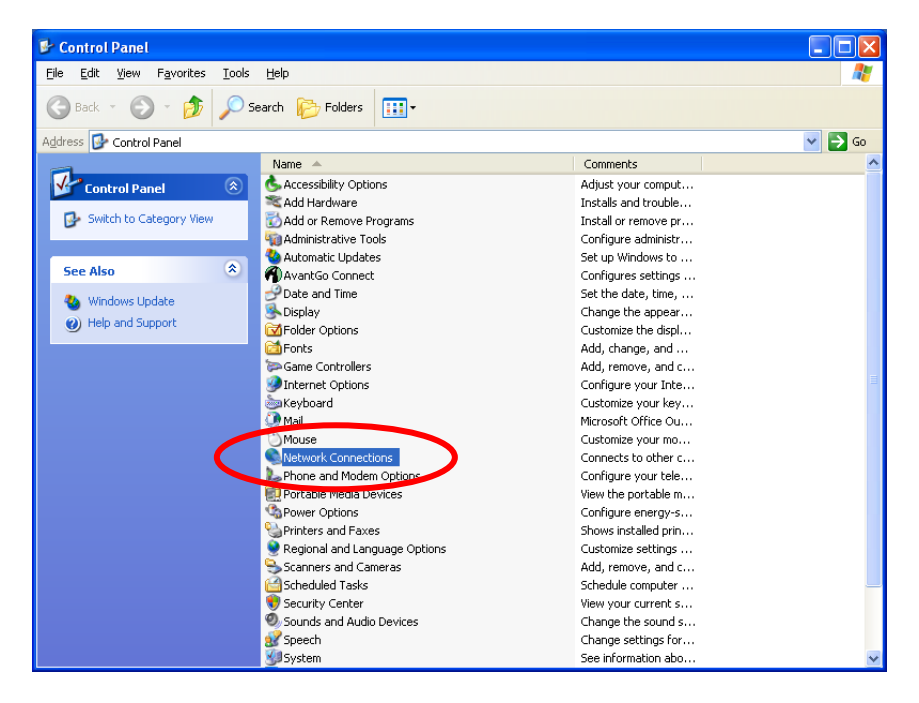

#### c) Right-click Wireless Network Connection and select Properties.

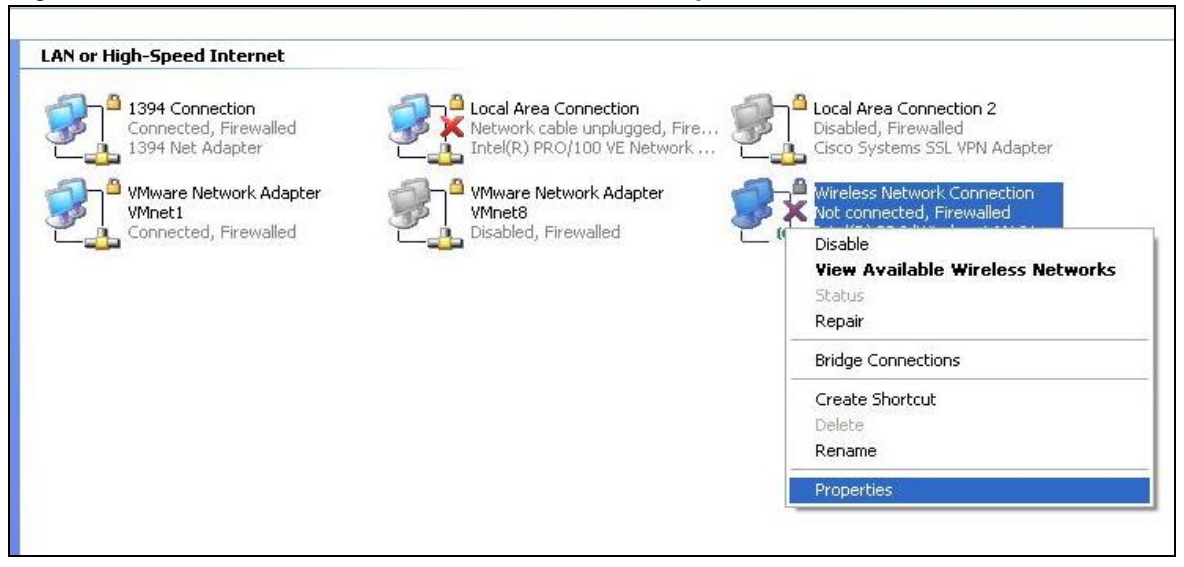

### d) Click on the Wireless Networks tab.

| 🕹 Wireless Network Connection Properties 🛛 🔹 🔀                                                                                                    |
|----------------------------------------------------------------------------------------------------|
| General Wireless Networks Indvanced                                                                                                    |
| Connect using:                                                                                                    |
| Atheros AR5006X Wireless Network     Configure                                                                                                    |
| This connection uses the following items:                                                                                                    |
| <ul> <li>Client for Microsoft Networks</li> <li>Client for Microsoft Networks</li> <li>Gos Packet Scheduler</li> <li>Internet Protocol (TCP/IP)</li> </ul> |
| Install Uninstall Properties                                                                                                    |
| Allows your computer to access resources on a Microsoft<br>network.                                                                                        |
| <ul> <li>Show icon in notification area when connected</li> <li>Notify me when this connection has limited or no connectivity</li> </ul>                   |
| OK Cancel                                                                                                    |

e) Click on Wireless@SGx in the Preferred Network box and click the Remove button.

| aporal Wireless Networks                                                                                                    | Aduppood                                                               |
|----------------------------------------------------------------------------------------------------|------------------------------------------------------------------------|
| Brielai Micicas Notivolita                                                                                                    | Auvariceu                                                              |
| Use Windows to configur                                                                                                    | re my wireless network settings                                        |
| Available networks:                                                                                                    |                                                                        |
| To connect to disconnect                                                                                                    | them as find out more information                                      |
| about wireless networks in                                                                                                    | range, click the button below.                                         |
|                                                                                                    | View Wireless Network                                                  |
|                                                                                                    |                                                                        |
|                                                                                                    |                                                                        |
| Wireless@SGx (Autor           QA (Automatic)           training (Automatic)                                                                                                    | matic) Move up<br>Move dow                                             |
| <ul> <li>Wireless@SGx (Autor</li> <li>QA (Automatic)</li> <li>training (Automatic)</li> <li>Add</li> <li>Remo</li> </ul>                                                                | matic) Move up<br>Move dow<br>ove Properties                           |
| <ul> <li>Wireless@SGx (Autor</li> <li>QA (Automatic)</li> <li>training (Automatic)</li> <li>Add</li> <li>Remo</li> <li>Learn about <u>setting up wire</u><br/>configuration.</li> </ul> | matic) Move up<br>Move dow<br>ove Properties<br>eless network Advanced |
| Wireless@SGx (Autor     QA (Automatic)     training (Automatic)     Add Remo Learn about <u>setting up wire</u> configuration.                                                          | matic) Move up<br>Move dow<br>ove Properties<br>eless network Advance  |

f) Click **OK** to close the Wireless Network Connection Properties window.